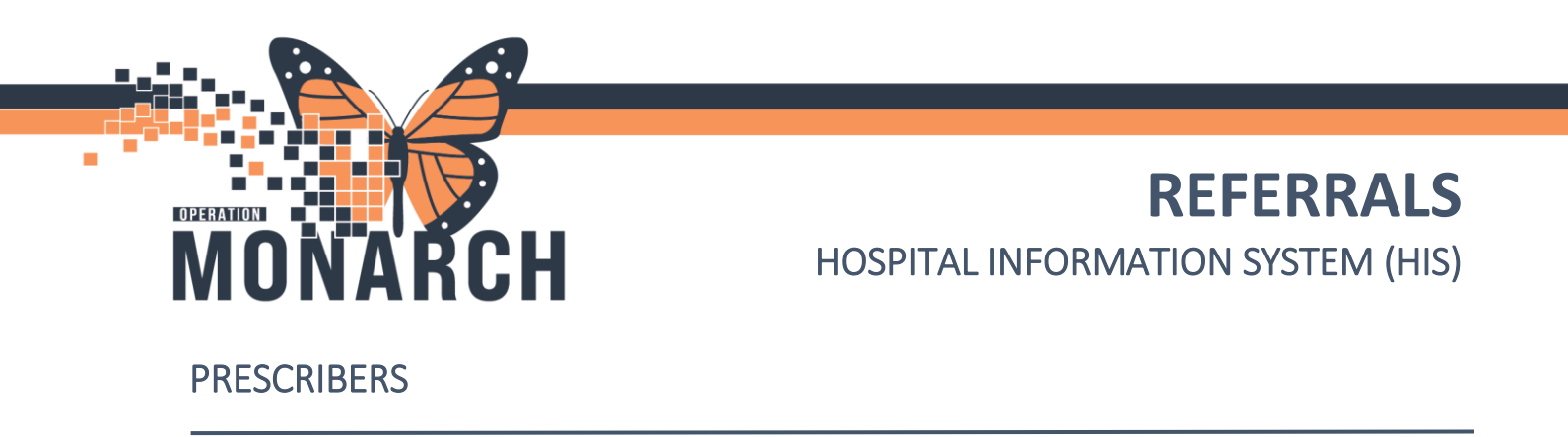

#### Note: Prescribers sending referrals must communicate with the clerk to send the referral outbound.

#### Placing a Referral Order

1. Locate **New Order** on appropriate Workflow MPage.

| Outpatient Workf $	imes$ | Inpati | ent Workflow $	imes$ | INPT Quick Orders $	imes$ | Discharge       | × | Ambulatory Sum $\times$ | Demographics | $\times$ | + |   |
|--------------------------|--------|----------------------|---------------------------|-----------------|---|-------------------------|--------------|----------|---|---|
|                          | ¥      | New Order            |                           |                 |   |                         |              |          |   |   |
| New Order                | ^      |                      |                           |                 |   |                         |              |          |   | _ |
| Chief Complaint          |        | Prescriptions        | Inpatient Search Net      | w Order Results |   |                         |              |          |   | Q |

- 2. A) Choose from Inpatient or In-clinic depending on encounter, B) Search **Referral Order** in the search box, and C) Select **Referral Order**.
  - Note: For inpatient encounters, you must choose Inpatient as shown in the photo below.

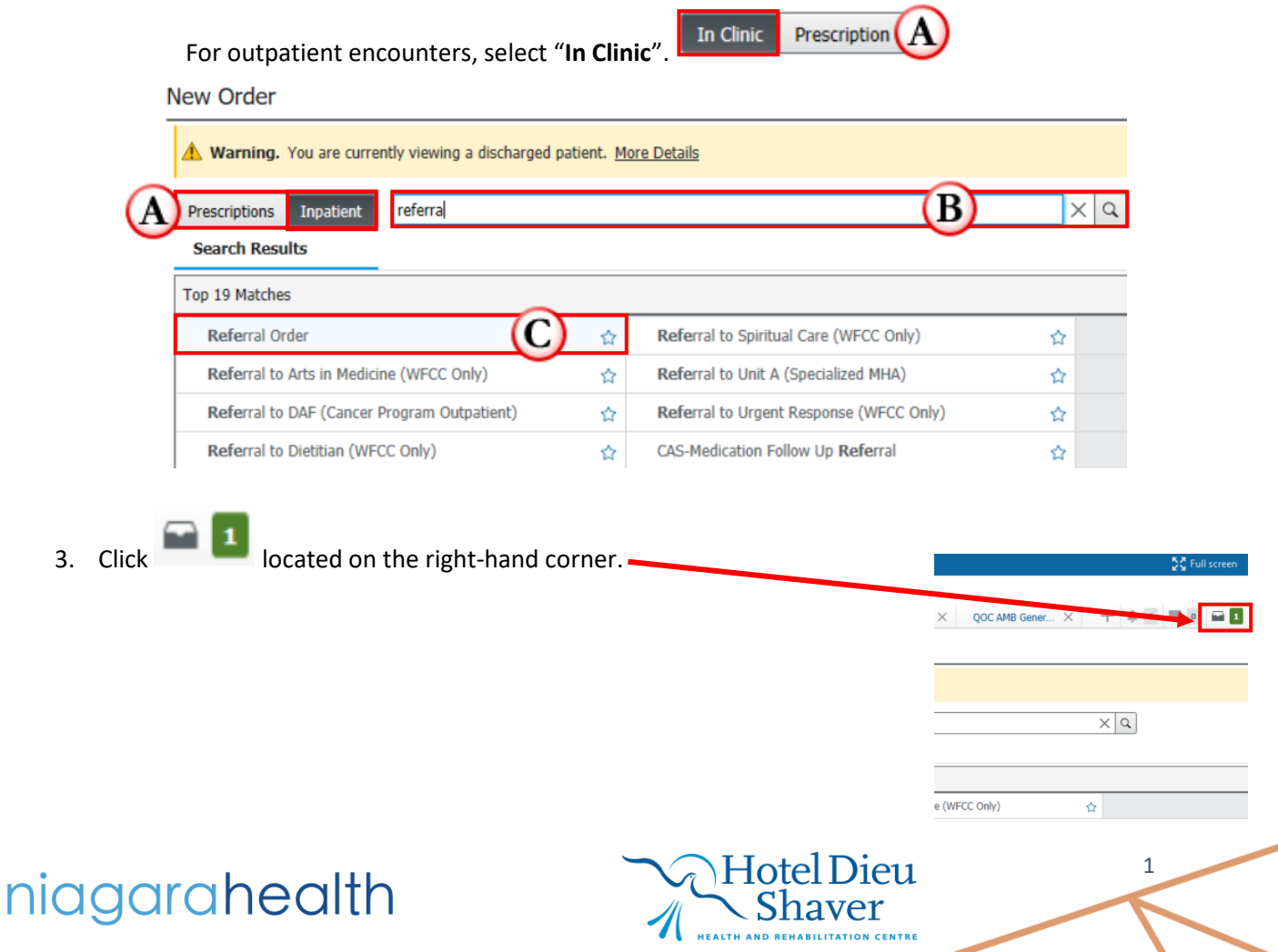

|                                                       | ТА В С Н                                                                                                    | REFERRALS                                                                                                    |
|-------------------------------------------------------|----------------------------------------------------------------------------------------------------|----------------------------------------------------------------------------------------------------|
| Click                                                 | Modify Details       Order Name     Status     Start     Details       CTU01: A. Fin:22-004954     Admit: 2024-Sep-18 12:34                                                                                                    |                                                                                                    |
| Interprofessi                                         | n <mark>al Consults</mark><br>Referral Order 0rder 2024-Nov-16 12:25 16/Nov/2024                                                                                                    | 2:25 EST, Appendicitis                                                                                                    |
| Details for <b>R</b>                                  | eferral Order                                                                                                    |                                                                                                    |
| 🔀 Details 🛽                                           | 📱 Order Comments 🛛 🙀 Diagnoses                                                                                                    |                                                                                                    |
| <b>- 2</b> III.                                       | B                                                                                                    |                                                                                                    |
| Requested St                                          | art Date/Time: 16/Nov/2024                                                                                                    | *Service:                                                                                                    |
| Reaso                                                 |                                                                                                    | ireatment to bate.                                                                                                    |
|                                                       | Referral Type:                                                                                                    | Refer to:                                                                                                    |
|                                                       | service by Date:                                                                                                    | E                                                                                                    |
|                                                       | Urgent: Yes No                                                                                                    | Instructions to Staff:                                                                                                    |
|                                                       |                                                                                                    |                                                                                                    |
| issing Required                                       | Details Dx Table Orders For Cosignature<br>The Order Viewer window opens, click<br>required details.                                                                                                    | on the Referral Order and complete the missing                                                                                                    |
| lissing Required<br>A.<br>B.                          | Details Dx Table Orders For Cosignature<br>The Order Viewer window opens, click<br>required details.<br>Select the date/time of the request.                                                                                                    | on the Referral Order and complete the missing                                                                                                    |
| lissing Required<br>A.<br>B.<br>C.                    | Details Dx Table Orders For Cosignature<br>The Order Viewer window opens, click<br>required details.<br>Select the date/time of the request.<br>Choose the Service from the dropdown                                                                                                    | on the Referral Order and complete the missing menu.                                                                                                    |
| lissing Required<br>A.<br>B.<br>C.                    | Details Dx Table Orders For Cosignature<br>The Order Viewer window opens, click<br>required details.<br>Select the date/time of the request.<br>Choose the Service from the dropdown<br>"Service:<br>It To Date:<br>Refer to:                                                                                                 | Sign<br>on the Referral Order and complete the missing<br>menu.<br>Cardiology<br>Dermatology<br>Endocrinology/Diabetes<br>Family Medicine<br>Gastro Internal Medicine<br>Gastro Internal Medicine<br>Gastro Internal Medicine                                             |
| lissing Required<br>A.<br>B.<br>C.<br>D.              | Details Dx Table Orders For Cosignature<br>The Order Viewer window opens, click<br>required details.<br>Select the date/time of the request.<br>Choose the Service from the dropdown<br>"Service:<br>the To Date:<br>Refer to:<br>Type in the reason for the referral.                                                        | Sign<br>on the Referral Order and complete the missing<br>menu.<br>Cardiology<br>Dermatology<br>Endocrinology/Diabetes<br>Family Medicine<br>Gastroenterology<br>General Internal Medicine<br>General Surgery                                                             |
| lissing Required<br>A.<br>B.<br>C.<br>D.<br><b>E.</b> | Details Dx Table Orders For Cosignature<br>The Order Viewer window opens, click<br>required details.<br>Select the date/time of the request.<br>Choose the Service from the dropdown<br>"Service:<br>t To Date:<br>Refer to:<br>Type in the reason for the referral.<br>If you know the name of the Practice of<br>THIS STEP. | Sign<br>on the Referral Order and complete the missing<br>menu.<br>Cardiology<br>Dermatology<br>Endocrinology/Diabetes<br>Family Medicine<br>Gastroenterology<br>General Internal Medicine<br>General Surgery<br>The Provider you are referring to, click A. If not, SKIP |

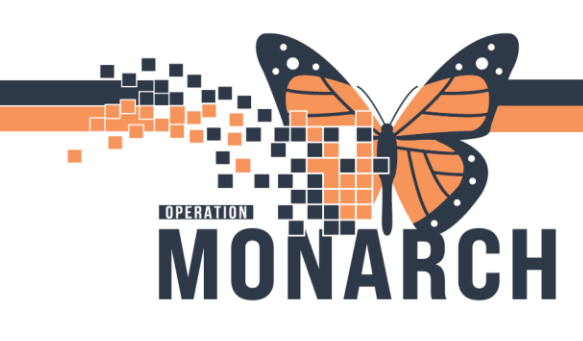

## **REFERRALS** HOSPITAL INFORMATION SYSTEM (HIS)

F. Referral Provider Lookup dialogue box opens.

| P Referral Provider Lookup |                                                |   | ×                                               |
|----------------------------|------------------------------------------------|---|-------------------------------------------------|
| Search: bili               |                                                |   | 4                                               |
| Qualifiers:                |                                                |   | + 3                                             |
| 1)search by: Practice      | <ul> <li>Include external practices</li> </ul> | 2 | 5 Search Clear                                  |
| Bilirubin Clinic SCS       | 0                                              |   | Neonatology, Pediatrics<br>Within Health System |
|                            | 0                                              |   |                                                 |
|                            |                                                |   |                                                 |
|                            |                                                |   |                                                 |
|                            |                                                |   |                                                 |
|                            |                                                |   |                                                 |
|                            |                                                |   | Cancel                                          |

- 1. Determine if searching by provider or practice.
- 2. Check the "Include external practices" box if looking for an external practice.
- 3. Select Qualifiers based on Specialty and/or Language

| Qualifiers | > |
|------------|---|
| Specialty  |   |
| Language   |   |

- 4. Type in the name of the practice/provider and press Enter on the Keyboard; or
- 5. Click Search.
- 6. Select the desired practice/provider.
- 7. Click Accept to accept entry as Refer to Provider/Practice.

Please be sure to sign the order after completing all of the applicable details.

# niagarahealth

Hotel Dieu ver

3

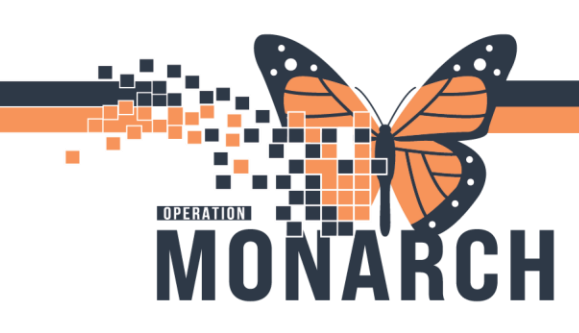

## **REFERRALS** HOSPITAL INFORMATION SYSTEM (HIS)

### Placing a Referral Order: Referral to Bilirubin Clinic SCS

### 1. Complete steps ONE to FOUR on pages 1 & 2.

| Orders for Signature                                         |                                         |
|--------------------------------------------------------------|-----------------------------------------|
| 🔊 😨 👺 Ϋ Order Name 🛛 Status Start                            | Details                                 |
| △ SC ADMTU; SCTU01; A Fin:22-004954 Admit: 2024-Sep-18 12:34 |                                         |
| ⊿ Interprofessional Consults                                 |                                         |
| 🔲 👘 🗴 Referral Order 🛛 Order 🛛 2024-Nov-16 12:25             | 16/Nov/2024 12:25 EST, Appendicitis (A) |
|                                                              |                                         |
|                                                              |                                         |
| Details 📴 Order Comments 🔯 Diagnoses                         |                                         |
| + 2 h. ♥ ≥                                                   | B                                       |
| *Requested Start Date/Time: 16/Nov/2024                      | EST *Service: C                         |
| *Reason for Referral:                                        | Treatment To Date:                      |
|                                                              | -(D)                                    |
| Referral Type:                                               | Refer to:                               |
| Service by Date: 🔤                                           | (E)                                     |
| Urgent: CYes CNo                                             | Instructions to Staff:                  |
|                                                              |                                         |
|                                                              |                                         |
|                                                              |                                         |
|                                                              |                                         |
|                                                              |                                         |
|                                                              |                                         |
|                                                              |                                         |
|                                                              |                                         |
|                                                              |                                         |
|                                                              |                                         |
| 2 Missing Required Details Dx Table Orders For Cosignature   | Sign Cancel                             |

- A. The Order Viewer window opens, click on the Referral Order and complete the missing required details.
- B. Select the date/time of the request.
- C. Choose the Paediatrics Service from the dropdown menu.

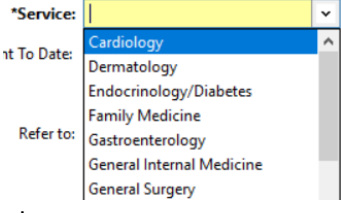

Hotel Dieu

aver

4

- D. Type in the reason for the referral.
- E. Click to select Bilirubin Clinic SCS.

# niagarahealth

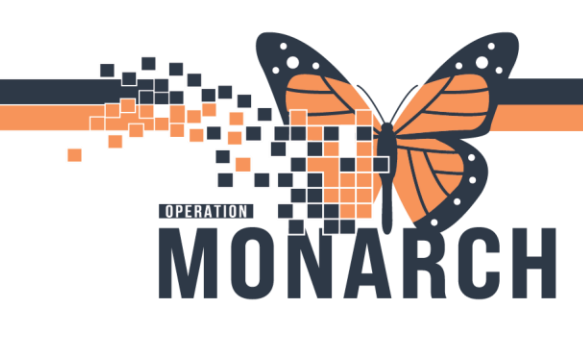

## **REFERRALS** HOSPITAL INFORMATION SYSTEM (HIS)

F. Referral Provider Lookup dialogue box opens.

|   | P Referral Provider Lookup | ×                                               |
|---|----------------------------|-------------------------------------------------|
|   | Search: bili               | Y                                               |
|   | Qualifiers:                | +                                               |
| 1 | Search by: Practice        | 3 Search Clear                                  |
|   | Bilirubin Clinic SCS       | Neonatology, Pediatrics<br>Within Health System |
|   | 4                          |                                                 |
|   |                            |                                                 |
|   |                            |                                                 |
|   |                            |                                                 |
|   |                            |                                                 |
|   |                            | Cancel                                          |

- 1. Change "Search by" to **Practice**.
- 2. Type in Bilirubin and press Enter on the Keyboard; or
- 3. Click **Search**.
- 4. Select Bilirubin Clinic SCS.
- 5. Click Accept to accept entry as Refer to Practice.

### Please be sure to sign the order after completing all of the applicable details.

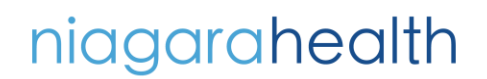

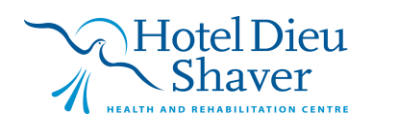

5